## **Itemized Scores**

การสร้างการแบ่งคะแนน เพื่อประกาศให้ผู้เรียนรับทราบผ่านทาง portfolio ของผู้เรียน และ การแบ่งคะแนนยังมีผลกับการให้คะแนนในหัวข้อ Score/Grade Input ด้วย การทำงานมี ดังนี้

1. เลือก Course Admin

| Coursev                   |                                      |        |
|---------------------------|--------------------------------------|--------|
| My Courses Activity Feeds | Register                             |        |
| TEST                      | There is 1 unpublished course item.  |        |
|                           | Announcements                        |        |
|                           | 28-Jan-14 ประกาศวิชา CourseVille     | - 🗐    |
| cvtest01<br>(2013/2)      | 05-Jun-13 Do your assignment son!!!! | -/ 🖵   |
| Course Menu               | 05-Jun-13 Welcome to my course.      | 🗸 🖵    |
| cvtest01 (2013/2) Home    |                                      |        |
| Assessments               |                                      |        |
| Schedule                  |                                      |        |
| Discussions               |                                      |        |
| Student Roster            | - Course Syllabus                    | -/ 🛓 🛒 |
| Student Group             |                                      |        |
| Course Admin              |                                      |        |
| Staff                     |                                      |        |
| The Instructor            | -                                    |        |
| Tastautas                 |                                      |        |
| V/80                      |                                      |        |
| VUU Instructor            |                                      |        |
| Staff                     |                                      |        |
| 📲 ТА                      |                                      |        |
|                           |                                      |        |

## 2. เลือก Create/Edit Itemized Scores

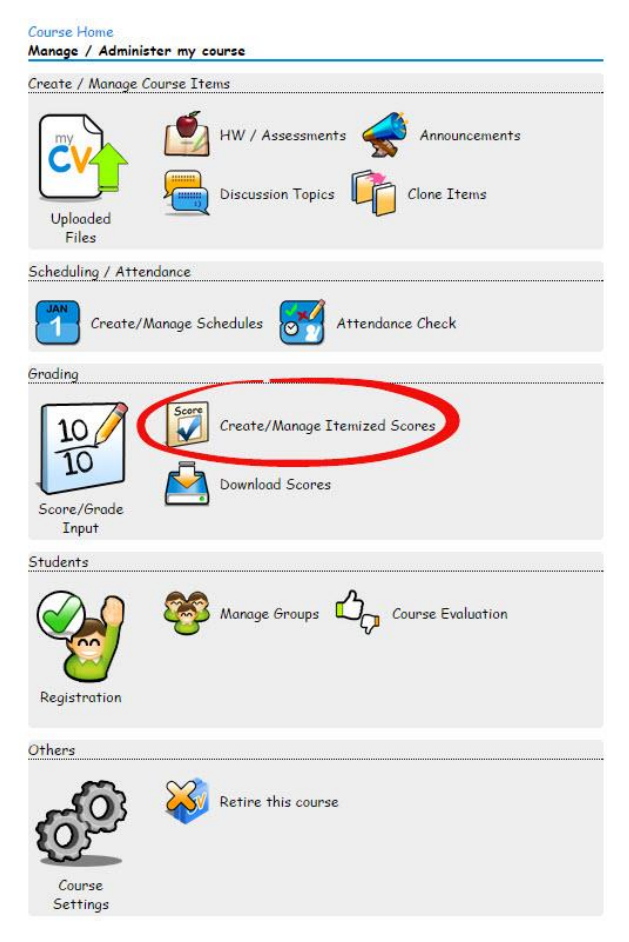

3. เลือก Create New Gradable Item

| Create New Gradable Item |                                           |        |    |            |       |         |  |  |  |
|--------------------------|-------------------------------------------|--------|----|------------|-------|---------|--|--|--|
| All Gradable Item 🛇      |                                           |        |    |            |       |         |  |  |  |
|                          | Item Name                                 | Raw    | N  | let Points | %     | Actions |  |  |  |
| 0                        | Midterm                                   | 40     | 40 |            | 40.00 | 🗘 🖉 👘   |  |  |  |
| 0                        | Final                                     | 40     | 40 |            | 40.00 | 🗘 🧷 🗑   |  |  |  |
| 0                        | Attendance                                | 20     | 20 |            | 20.00 | 🗘 🧷 🗑   |  |  |  |
|                          | Item Name Raw<br>in Attendance Attendance |        |    |            |       |         |  |  |  |
|                          | Participati                               | on :   | 10 | 10         | 50.00 | 🗘 🧶 🗑   |  |  |  |
|                          | 🧿 คะแนนเข้าชั่                            | นเรียน | 10 | 10         | 50.00 | 🗘 🧶 🗑   |  |  |  |
|                          |                                           |        |    |            |       |         |  |  |  |
|                          |                                           |        |    |            |       |         |  |  |  |

(Save Order)

- 4. หน้าจอสร้างหัวข้อการแบ่งคะแนน
  - 1. ชื่อหัวข้อ
  - 2. คะแนนดิบของหัวข้อ
  - 3. หัวข้อดังกล่าว อยู่ภายใต้หัวข้ออื่นอีกทีหรือไม่
  - 4. น้ำหนักความสำคัญของคะแนนของหัวข้อนี้ เมื่อเทียบกับหัวข้ออื่นๆที่อยู่ภายในหัวข้อ

## เดียวกัน(หรืออยู่ภายใต้วิชา)

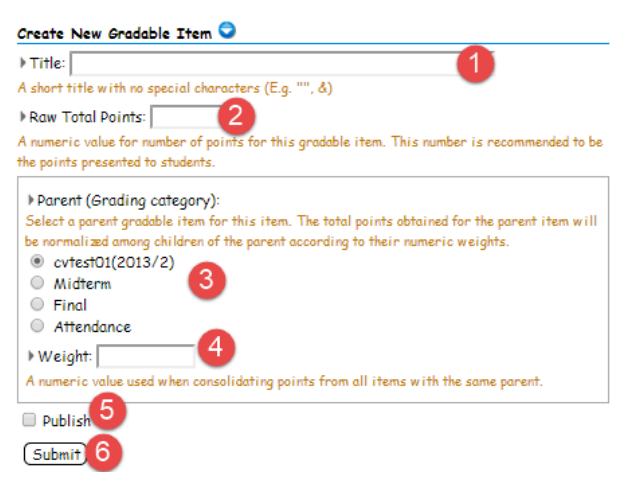

- 5. หน้าจอบริการอันดับการแบ่งคะแนน จะแสดงใน portfolioผู้เรียน
  - 1. เลื่อนขึ้น และลง
  - **2.** แก้ไข
  - 3. ลบออกจากระบบ(ไม่สามารถนำคืนกลับมาได้)
  - 4. บันทึกอันดับ

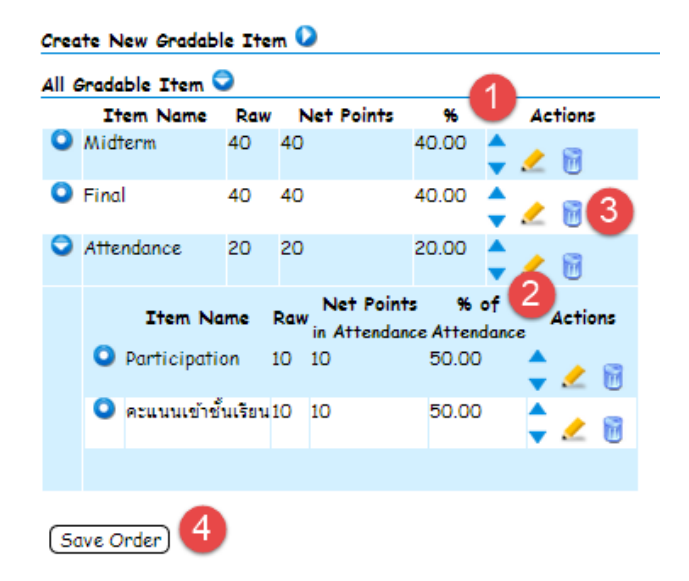